# **Pico**<sub>®</sub> wireless control

## Installation Instructions Please Read Before Installing

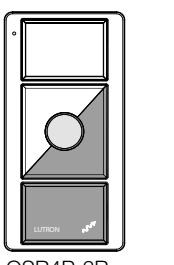

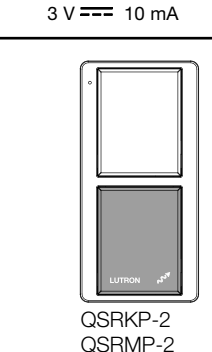

English

QSRMP-3R, QSRKP-2R, QSRMP-2R,

**Pico® wireless control** QSR4P-3R, QSR8P-3R, QSRKP-3R,

QSRKP-2, QSRMP-2

QSR4P-3R QSR8P-3R OSRKP-3R QSRMP-3R

### Overview

Pico wireless controls are for use with Lutron® RF systems. The controls are programmed by the installer as shown in these instructions or the system Setup Guide

QSRKP-2R

QSRMP-2R

## Important Notes

Codes: Install in accordance with all local and national electrical codes.

| Environment: Ambient operating temperature: 32 °F to 140 °F        |    |
|--------------------------------------------------------------------|----|
| (0 °C to 60 °C), 0 to 90% humidity, non-condensing. Indoor use onl | y. |

Wallplates: Use only Lutron wallplates with this device. The mechanical design of the Pico wireless control is NOT compatible with non-Lutron wallplates. Claro® and Satin Colors® wallplates are strongly recommended for best color match and clean aesthetic appearance. Do not paint controls, buttons, or wallplates. Wallplates are sold separately.

Cleaning: To clean, wipe with a clean damp cloth. DO NOT use any chemical cleaning solutions.

Battery: The Pico wireless control uses one (1) CR 2032 battery (included). Keep battery out of reach of children. DO NOT use rechargeable batteries. Using improper batteries could damage the Pico wireless control. DO NOT dispose of the battery in normal household waste. Please recycle battery, take to a battery disposal facility, or contact your local waste disposal provider regarding local restrictions on the disposal or recycling of batteries. For California residents only: The batteries in these devices contain perchlorate material - special handling may apply. For more information visit: www.dtsc.ca.gov/hazardouswaste/perchlorate

RF Device Placement: RF dimmers, switches, keypads, controls and shades/draperies must be located within 30 ft (9 m) of an RF signal repeater. For systems without an RF signal repeater, all RF dimmers, switches, keypads, controls and shades/draperies must be located within 30 ft (9 m) of each other. Remote dimmers and switches hardwired to RF dimmers and switches are not required to be within a specific range.

Mounting: For optimal performance, DO NOT mount the Pico Wireless control to a metal surface.

### Contents:

(1) Pico wireless control (1) Blank backplate

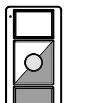

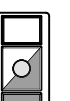

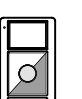

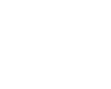

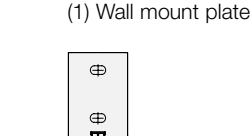

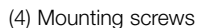

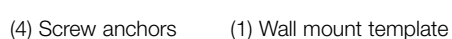

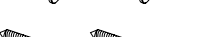

U.S.A./Canada: 1.800.523.9466

Mexico: +1.888.235.2910

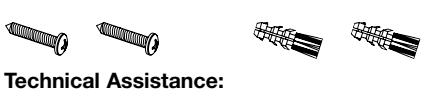

Other Countries: +1.610.282.3800 24 hours a day, 7 days a week.

## **Pico Wireless Control Operation**

The Pico wireless control can be used as a handheld remote, wall mount control or tabletop control. The Pico can simply be converted to a wall mount control by removing the back plate and attaching the control to the wall mount adapter plate that has been mounted to the wall. The Pico wireless control can also be converted to a tabletop control by attaching it to the optional tabletop pedestal.

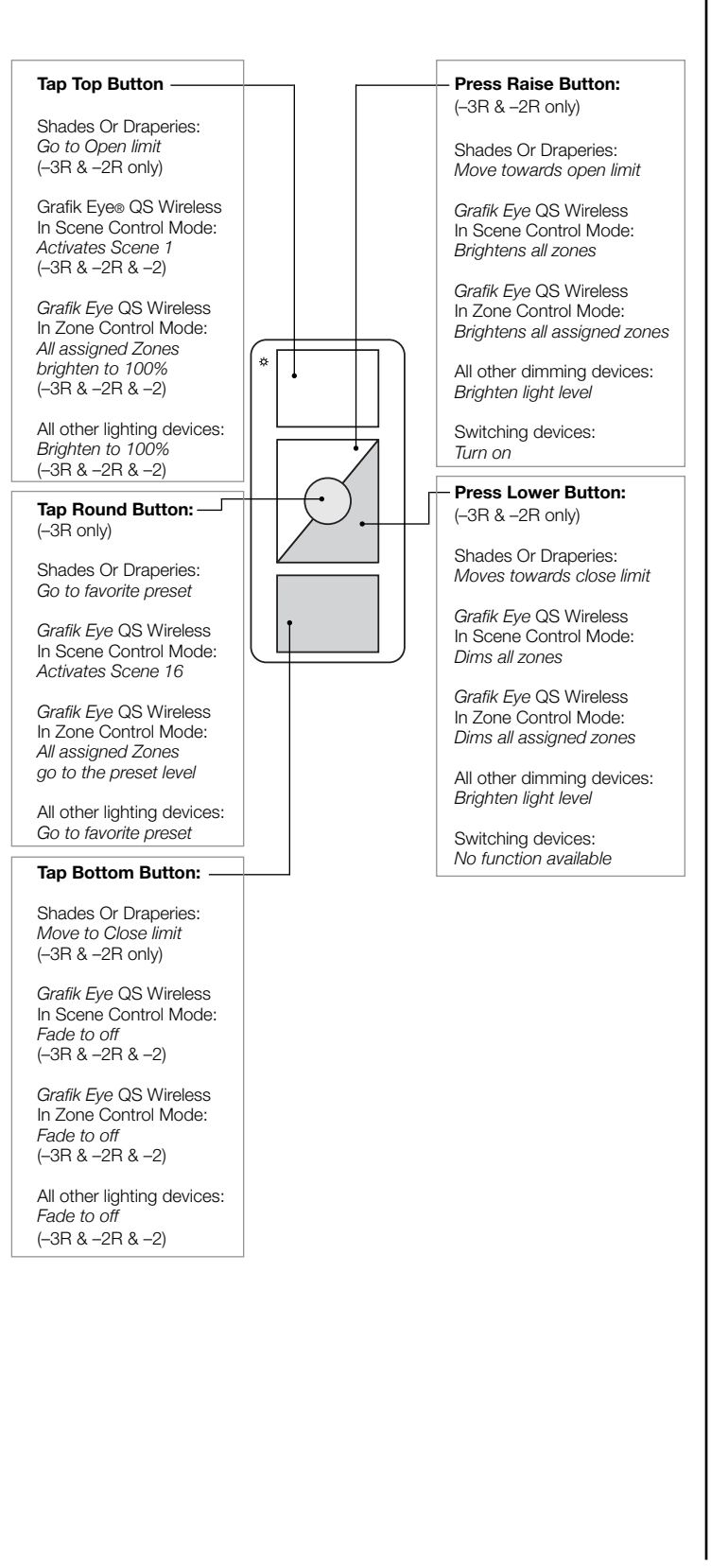

## Installation

The Pico wireless control can be used as a handheld remote, table top control or wall mount control. See the corresponding section below based on the type of installation desired.

Handheld remote: Slide the Blank Backplate into the back of the Pico wireless control.

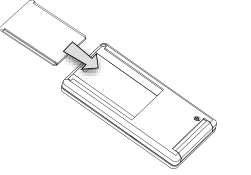

Tabletop control: Slide the Pico wireless control onto the Tabletop Pedestal (sold separately). Pedestal model numbers are: QSA-PED1 (holds 1 Pico control) and QSA-PED2 (holds 2 Pico controls).

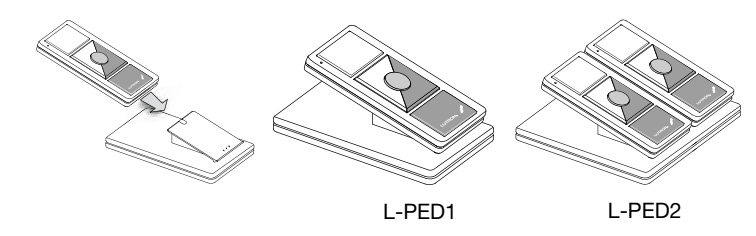

Wall mount control: See the Wall Mount Template sheet included with the Pico wireless control for various wall mount applications.

## **Battery Replacement**

WARNING: Burn hazard. To avoid the risk of fire, explosion or burns, DO NOT recharge, disassemble, crush, puncture or incinerate the battery. DO NOT heat the battery above 212 °F (100 °C).

1. Remove the battery holder screw and slide the battery holder out of the back of the Pico wireless control.

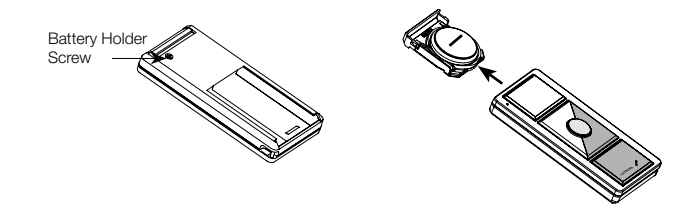

2. Remove existing battery and replace with a new CR 2032 battery, positive (+) side down. Slide battery holder back into the Pico wireless control until it snaps into place and insert the battery holder screw. Do not overtighten screw

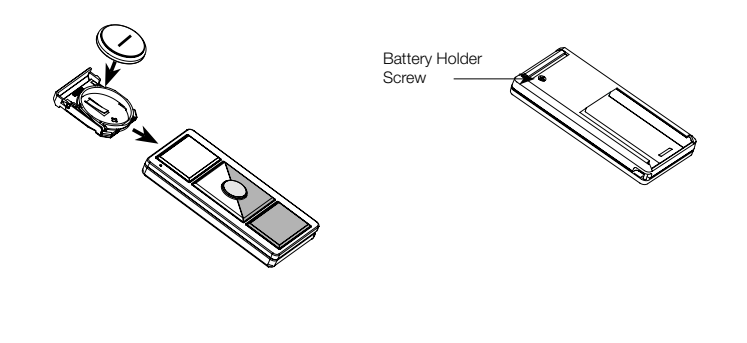

Lutron Electronics Co., Inc. 7200 Suter Road Coopersburg, PA 18036-1299 Made and printed in the U.S.A. 06/10 P/N 045-304 Rev. B Lutron, Claro, Satin Colors, GRAFIK Eye, Pico and the sunburst logo are registered trademarks and FASS is a trademark of Lutron Electronics Co., Inc. ©2010 Lutron Electronics Co., Inc.

## Simple Setup

To program a system which contains a Main Repeater refer to the system Setup Guide. Follow the instructions below to program a system which does NOT contain a Main Repeater.

After all devices have been installed, the Pico wireless control must be programmed to control a set of dimmers, switches and shades/draperies. Programming a system which does NOT contain a Main Repeater consists of two steps

- 1. Assigning dimmers, switches, keypads and shades/draperies to a Pico wireless control
- 2. Saving the desired light levels and shade/drapery positions

## Assigning devices to a Pico wireless control

- 1. Enter assign mode press and hold the top and bottom buttons of the Pico wireless control until the LED begins to flash (approximately 6 seconds)
- Note: The Pico control will automatically exit assign mode after 10 minutes. 2. Assign devices to the Pico wireless control
- a. Dimmers/switches press and hold the tapswitch on the device until the load flashes 3 times (approximately 6 seconds). The LEDs on assigned dimmers and switches will continue to flash while the Pico control is in assian mode.
- b. Shades/draperies press any button on the drive and the LED will flash. 3. Assign keypad columns - press and hold the bottom button of the
- keypad column to be assigned until the LEDs begin to flash (approximately 6 seconds)
- 4. When all devices have been assigned, exit assign mode by holding the top and bottom buttons of the Pico wireless control until the LED stops flashing (approximately 3 seconds)
- 5. **Confirm programming** by individually pressing every button on the *Pico* wireless control. Assigned devices respond to the button press by going to the default level for that button. During normal operation, when a button is pressed, the LED next to the top button will flash for 1-2 seconds and turn off to conserve battery power.

### Saving light levels and shade/drapery positions

You can customize the levels or positions of the devices assigned to a Pico wireless control by using the steps below. The Pico control containing the button to be customized must have already been programmed according to Assigning devices to a Pico wireless control, above.

- 1. Press the button you wish to customize. The lights and shades/draperies will move to the default level(s) and/or position(s) for this button. Wait until the lights and shades/draperies stop dimming and moving.
- 2. Adjust each dimmer, switch and shade/drapery assigned to that column as follows:
- a. Dimmers use the tapswitch to toggle the lights on or off. Use the raise or lower button on the right side of the dimmer to make adjustments to the desired light levels.
- b. Switches use the tapswitch to toggle the lights on or off.
- c. Shades/draperies use the clockwise or counter-clockwise buttons on the shade/drapery to adjust the position.

### 3. Making dimmers, switches and shades/draperies 'unaffected' (optional) - to make assigned devices not respond to a button press, you may make the devices 'unaffected'. During normal operation when you press a button on a control, a device that is 'unaffected' will ignore that button press. The light level or shade/drapery position will not change. To make devices 'unaffected', follow the corresponding step below based on the type of device to be made 'unaffected'.

- a. Dimmer if the dimmer is on, turn it off using the tapswitch. After the dimmer is completely off, hold the lower rocker until the three middle LEDs turn on (approximately 6 seconds), signifying that the next save will be ignored.
- b. Switch if the switch is on, turn it off using the tapswitch. Pull the FASSTM switch out. Press and hold the tapswitch. While still holding the tapswitch, push the FASS switch in. Continue holding the tapswitch until the LED flashes, signifying that the next save will be ignored. \*\*
- c. Shade/Drapery if the shade/drapery is open, close it using either the clockwise or counter-clockwise button. Release the button. After the shade/drapery is closed, press and hold the same button used to close the shade/drapery until the green LED blinks (approximately 10 seconds), signifying that the next save will be ignored. \*
- 4. Press and hold the selected Pico wireless control button until the LED flashes (approximately 6 seconds) to save the current levels or the 'unaffected' status. The LED will blink rapidly for 1-2 seconds to confirm that the save was successful.
- \*\* After a device becomes 'unaffected', you have 10 minutes to complete the save for all dimmers, switches and shades/draperies, Note: To change the 'unaffected' status of a dimmer, switch or shade/ drapery, follow the steps in Saving light levels and shade/drapery positions above.

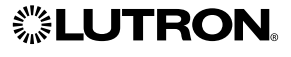

## Assigning a GRAFIK Eye® Wireless Unit to the Pico<sub>®</sub> Wireless Control

## Scene Control

- 5.1.1 Set the wireless mode on the GRAFIK Eye unit to "Setup Mode". Refer to the instructions that came with the GRAFIK Eye unit.
- 5.1.2 Place the *Pico* wireless control into Programming Mode by pressing and holding the Top button and Bottom button for 3 seconds.
- 5.1.3 The GRAFIK Eye unit should display a screen saving: "Pico: change type?"
- 5.1.4 Press OK on the GRAFIK Eye unit, select the "Scene" type, then press OK.
- 5.1.5 Now hold the Top Scene button on the GRAFIK Eve unit for 3 seconds. The scene LEDs should start flashing and all zones should go to maximum intensity.
- 5.1.6 Exit Programming Mode on the Pico wireless control by pressing and Top button and Bottom button for 3 seconds.

Ø

6.2

## Zone Control

- 5.2.1 Set the wireless mode on the GRAFIK Eve unit to "Setup Mode". Refer to the instructions that came with the GRAFIK Eye unit.
- 5.2.2 Place the Pico wireless control into Programming Mode by pressing and holding the Top button and Bottom button for 3 seconds.
- 5.2.3 The GRAFIK Eye unit should display a screen saying: "Pico: change type?"
- 5.2.4 Press OK on the GRAFIK Eve unit, select the "Zone" type, then press OK
- 5.2.5 Set a zone to a desired preset level, using the Raise and Lower buttons on the GRAFIK Eve unit. Then press and hold both the Raise and Lower button until the Zone LEDs begin to flash.
- 5.2.6 Repeat step 5.2.5 for each zone that will be controlled by the Pico wireless control.
- 5.2.7 Exit Programming Mode on the Pico wireless control by pressing and holding the Top button and Bottom button for 3 seconds.

## Storing a Favorite Preset (not applicable to **GRAFIK Eve QS)**

The round button on the Pico wireless control allows the user to recall a favorite preset of all the devices assigned to that control.

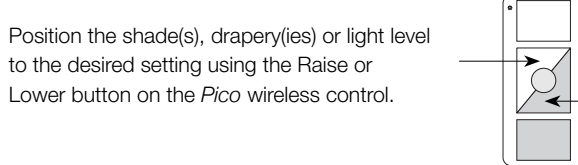

Press and hold the round button on the Pico wireless control for 5 seconds. The green LED on the control will flash rapidly for 5 seconds, turn off for 5 seconds, flash rapidly and turn off indicating the preset has been stored.

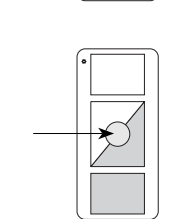

# Troubleshooting Guide (for simple setup)

| Symptom                                                                                                    | Probable Cause and Action                                                                                                    |
|----------------------------------------------------------------------------------------------------|----------------------------------------------------------------------------------------------------|
| LED on a <i>Pico</i> wireless<br>control doesn't light up<br>when buttons on it are<br>pressed.                                                            | Dead, low, or no battery in <i>Pico</i> wireless control.<br>• Install new battery.                                                                                                    |
|                                                                                                    | Battery is installed incorrectly (reversed polarity).<br>• Install battery as indicated in the <b>Battery</b><br><b>Replacement</b> section.                                               |
| A specific dimmer, switch<br>or shade/drapery not<br>controlled when a button<br>is pressed on a <i>Pico</i><br>wireless control.                          | The dimmer, switch or shade/drapery is not assigned to the <i>Pico</i> control.  • Follow the steps in <b>Assigning devices to a</b> <i>Pico</i> wireless control.                         |
|                                                                                                    | The device is 'unaffected' for that button.<br>• Follow the steps in <b>Saving light levels and shade/</b><br><b>drapery positions</b> to change the 'unaffected' status<br>of the device. |
|                                                                                                    | The lamp(s) controlled by the dimmer/switch is (are)<br>burned out.<br>• Replace the lamp(s).                                                                                              |
|                                                                                                    | Either there is no power to the device or the FASS™<br>switch is pulled out on a dimmer/switch.<br>● Ensure that the device is powered and push the<br>FASS switch in.                     |
|                                                                                                    | <ul> <li>Devices are out of range.</li> <li>Check to make sure all <i>Pico</i> controls, keypads, dimmers, switches and shades/draperies are within 30 ft (9 m) of each other.</li> </ul>  |
| Dimmer, switch or shade/<br>drapery does not go<br>to the desired level or<br>position when a button<br>on the <i>Pico</i> wireless<br>control is pressed. | <ul> <li>The button was not programmed correctly.</li> <li>Follow the steps in Saving light levels and shade/drapery positions to program the button.</li> </ul>                           |
|                                                                                                    | The device is 'unaffected' for that button.<br>• Follow the steps in <b>Saving light levels and</b><br><b>shade/drapery positions</b> to change the 'unaffected'<br>status of the device.  |
|                                                                                                    | The button pressed is the bottom button.<br>• The bottom button cannot be saved or modified.                                                                                               |
|                                                                                                    | <ul> <li>Devices are out of range.</li> <li>Check to make sure all <i>Pico</i> controls, keypads, dimmers, switches and shades/draperies are within 30 ft (9 m) of each other.</li> </ul>  |

## Returning Pico wireless controls to Factory Settings

### Note: Returning a Pico wireless control to its Factory Settings will remove it from the system and erase all programming

- Step 1: Triple tap and hold either the Top or Bottom button on a Pico wireless control. DO NOT release the button after the third tap
- Step 2: Keep the button pressed on the third tap until the LED next to the top button turns on solid (approximately 3 seconds)
- Step 3: Immediately release the button and triple tap it again. The LED next to the top button will flash quickly. When the LED stops flashing, the control has been returned to Factory Settings.

## FCC Information (For model number QSR4P-3R)

### Note:

This equipment has been tested and found to comply with the limits for a Class B digital device, pursuant to part 15 of the FCC rules. These limits are designed to provide reasonable protection against harmful interference in a residential installation. This equipment generates, uses and can radiate radio frequency energy and, if not installed and used in accordance with the instructions, may cause harmful interference to radio and television reception, which can be determined by turning the equipment off and on. The user is encouraged to try to correct the interference by one or more of the following measures:

- Reorient or relocate the receiving antenna.
- Increase the separation between the equipment and receiver.
- Connect the equipment into an outlet on a circuit different from that
- to which the receiver is connected.
- Consult the dealer or an experienced radio/TV technician for help

## Note

- Changes or modifications not expressly approved by Lutron
- Electronics Co. could void the user's authority to operate this equipment.
- \* This device complies with Part 15 of the FCC Rules. Operation is subject to the following two conditions:
- (1) This device may not cause harmful interference and
- (2) This device must accept any interference received, including interference that may cause undesired operation
- This Class B digital apparatus complies with Canadian ICES-003.

## **CE Information** (For model numbers QSR8P-3R, QSRKP-3R, QSRMP-3R, QSRKP-2R, QSRMP-2R, QSRKP-2 and QSRMP-2)

Lutron Electronics hereby declares that the model numbers listed above are in compliance with the essential requirements and other relevant provisions of Directive 1999/5/EC. A copy of the DoC can be obtained by writing to: Lutron Electronics Co., Inc. 7200 Suter Road, Coopersburg, PA 18036 U.S.A

**IDA Compliance Information** (For model numbers QSRMP-3R, QSRMP-2R and QSRMP-2)

Complies with IDA standards DA 103083

TRA Compliance Information (For model numbers QSR8P-3R, QSRKP-3R, QSRKP-2R and QSRKP-2)

TRA REGISTERED NO: ER0037292/10 **DEALER NO:** 0016561/08

Lutron, Claro, Satin Colors, GRAFIK Eye, Pico, the sunburst logo are registered trademarks and FASS is a trademarks of Lutron Electronics Co., Inc. ©2010 Lutron Electronics Co., Inc.

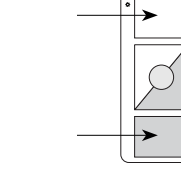

## Warranty

For a period of one year from the date of purchase, and sub-ject to the exclusions and restrictions described below, Lutron warrants each new unit to be free from manufacturing defects. Lutron will, at its option, either repair the defective unit or issue a credit equal to the purchase price of the defective unit to the Customer against the purchase price of comparable replacement part purchased from Lutron. Replacements for the unit provided by Lutron or, at its sole discretion, an approved vendor may be new, used, repaired, reconditioned, and/or made by a different manufacturer.

If the unit is commissioned by Lutron or a Lutron approved third party as part of a Lutron commissioned lighting control system, the term of this warranty will be extended, and any credits against the cost of replacement parts will be prorated in accordance with the warranty issued with the commissioned system, except that the term of the unit's warranty term will be measured from the date of its commissioning.

#### EXCLUSIONS AND RESTRICTIONS

This Warranty does not cover, and Lutron and its suppliers are not responsible for:

 Damage, malfunction or inoperability diagnosed by Lutron or a Lutron approved third party as caused by normal wear and tear, abuse, misuse, incorrect installation, neglect, accident, interference or environmental factors, such as (a) use of incorrect line voltages, fuses or circuit breakers; (b) failure to install, maintain and operate the unit pursuant to the operating instructions provided by Lutron and the applicable provisions of the National Electrical Code and of the Safety Standards of Underwriter's Laboratories; (c) use of incompatible devices of accessories; (d) improper or insufficient ventilation; (e)

unauthorized repairs or adjustments; (f) vandalism; or (g) an act of God, such as fire, lightning, flooding, tornado, earthquake, hurricane or other problems beyond Lutron's control. 2. On-site labor costs to diagnose issues with, and to remove repair, replace, adjust, reinstall and/or reprogram the unit or

any of its components. 3.Equipment and parts external to the unit, including those sold or supplied by Lutron (which may be covered by a

separate warranty) The cost of repairing or replacing other property that is dam-aged when the unit does not work properly, even if the damage

was caused by the unit.

EXCEPT AS EXPRESSLY PROVIDED IN THIS WAR-RANTY, THERE ARE NO EXPRESS OR IMPLIED WARRANTIES OF ANY TYPE. INCLUDING ANY IMPLIED WARRANTIES OF FITNESS FOR A PARTICULAR PURPOSE OR MERCHANTABILITY. LUTRON DOES NOT WARRANT THAT THE UNIT WILL OPERATE WITHOUT INTERRUPTION OR BE ERROR FREE. NO LUTRON AGENT, EMPLOYEE OR REPRESENTA-TIVE HAS ANY AUTHORITY TO BIND LUTRON TO ANY

AFFIRMATION. REPRESENTATION OR WARRANTY CONCERNING THE UNIT, UNI ESS AN AFFIRMA TION, REPRESENTATION OR WARRANTY MADE BY AN AGENT, EMPLOYEE OR REPRESENTATIVE IS SPECIFICALLY INCLUDED HEREIN, OR IN STANDARD PRINTED MATERIALS PROVIDED BY LUTRON IT DOES NOT FORM A PART OF THE BASIS OF ANY BARGAIN BETWEEN LUTRON AND CUSTOMER AND WILL NOT IN ANY WAY BE ENFORCEABLE BY CUSTOMER. IN NO EVENT WILL LUTRON OR ANY OTHER PARTY BE LIABLE FOR EXEMPLARY, CONSEQUENTIAL, INCIDENTAL OR SPECIAL DAMAGES (INCLUDING, BUT NOT LIMITED TO DAMAGES FOR LOSS OF PROFITS CONFIDENTIAL OR OTHER INFORMATION, OR PRI-VACY; BUSINESS INTERRUPTION; PERSONAL INJURY FAILURE TO MEET ANY DUTY. INCLUDING OF GOOD FAITH OR OF REASONABLE CARE: NEGLIGENCE, OF ANY OTHER PECUNIARY OR OTHER LOSS WHATSO EVER), NOR FOR ANY REPAIR WORK UNDERTAKEN WITHOUT LUTRON'S WRITTEN CONSENT ARISING OUT OF OR IN ANY WAY RELATED TO THE INSTALLATION, DEINSTALLATION, USE OF OR INABILITY TO USE THE UNIT OR OTHERWISE UNDER OR IN CONNECTION WITH ANY PROVISION OF THIS WARRANTY, OR ANY AGREEMENT INCORPORATING THIS WARRANTY, EVEN IN THE EVENT OF THE FAULT, TORT (INCLUDING NEGLIGENCE). STRICT LIABILITY. BREACH OF CON-TRACT OR BREACH OF WARRANTY OF LUTBON OF ANY SUPPLIER, AND EVEN IF LUTRON OR ANY OTHE PARTY WAS ADVISED OF THE POSSIBILITY OF SUCH DAMAGES

NOTWITHSTANDING ANY DAMAGES THAT CUSTOMER MIGHT INCUR FOR ANY REASON WHATSOEVER (INCLUDING, WITHOUT LIMITATION, ALL DIRECT DAMAGES AND ALL DAMAGES LISTED ABOVE) THE DAMAGES AND ALL DAMAGES LISTED ABOVE), THE ENTIRE LIABILITY OF LUTRON AND OF ALL OTHER PARTIES UNDER THIS WARRANTY ON ANY CLAIM FOR DAMAGES ARISING OUT OF OR IN CONNECTION WITH THE MANUFACTURE SALE INSTALLATION DELIVERY USE, REPAIR, OR REPLACEMENT OF THE UNIT, OR ANY AGREEMENT INCORPORATING THIS WAR-RANTY, AND CUSTOMER'S SOLE REMEDY FOR THE FOREGOING, WILL BE LIMITED TO THE AMOUNT PAID TO LUTRON BY CUSTOMER FOR THE UNIT. THE FORE-GOING LIMITATIONS, EXCLUSIONS AND DISCLAIMERS WILL APPLY TO THE MAXIMUM EXTENT ALLOWED BY APPLICABLE LAW, EVEN IF ANY REMEDY FAILS ITS ESSENTIAL PURPOSE.

### TO MAKE A WARRANTY CLAIM

To make a warranty claim, promptly notify Lutron within the warranty period described above by calling the Lutron Techni-cal Support Center at (800) 523-9466. Lutron, in its sole discretion, will determine what action, if any, is required under this warranty. To better enable Lutron to address a warranty claim have the unit's serial and model numbers available when mak ing the call. If Lutron, in its sole discretion, determines that an on-site visit or other remedial action is necessary. Lutron may send a Lutron Services Co. representative or coordinate the dispatch of a representative from a Lutron approved vendor to Customer's site, and/or coordinate a warranty service call between Customer and a Lutron approved vendor. This warranty gives you specific legal rights, and you may also have other rights which vary from state to state. Some states do not allow limitations on how long an implied warranty lasts, so the above limitation may not apply to you. Some states do not allow the exclusion or limitation of incidental or consequential damages, so the above limitation or exclusion may not apply to you.

© 2010 Lutron Electronics Co., Inc.

#### Contact Information

Internet: www.lutron.com E-mail: product@lutron.com

#### WORLD HEADQUARTERS

Lutron Electronics Co., Inc 7200 Suter Road, Coopersburg, PA 18036-1299 TEL +1.610.282.3800 FAX +1.610.282.1243 Toll-Free 1 888 | | ITRON1 Technical Support 1.800.523.9466 North and South America Technical Hotlines USA, Canada, Caribbean: 1.800.523.9466 Mexico: +1.888.235.2910 Central/South America: +1.610.282.6701

#### EUROPEAN HEADQUARTERS

United Kingdom Lutron EA Ltd. 6 Sovereign Close, London, E1W 3JF United Kingdom TEL +44.(0)20.7702.0657 FAX +44.(0)20.7480.6899 EREEPHONE (UK) 0800 282 107 Technical support +44.(0)20.7680.4481

#### ASIAN HEADQUARTERS

Singapore Lutron GL Ltd. 15 Hoe Chiang Road. #07-03 Euro Asia Centre, Singapore 089316 TEL +65.6220.4666 FAX +65.6220.4333 Asia Technical Hotlines Northern China: 10.800.712.1536 Southern China: 10.800.120.1536 Hong Kong: 800.901.849 Indonesia: 001.803.011.3994 Japan: +81.3.5575.8411 Macau: 0800.401 Singapore: 800.120.4491 Taiwan: 00 801 137 737 hailand: 001.800.120.665853 Other countries: +65.6220.466